# 新旧プロテクトの確認

セットアップの前に、お使いの JSP-R プロテクトのシリアル No とネット認証ライセンス(新プロテクト)のシリアル No を確認してください。

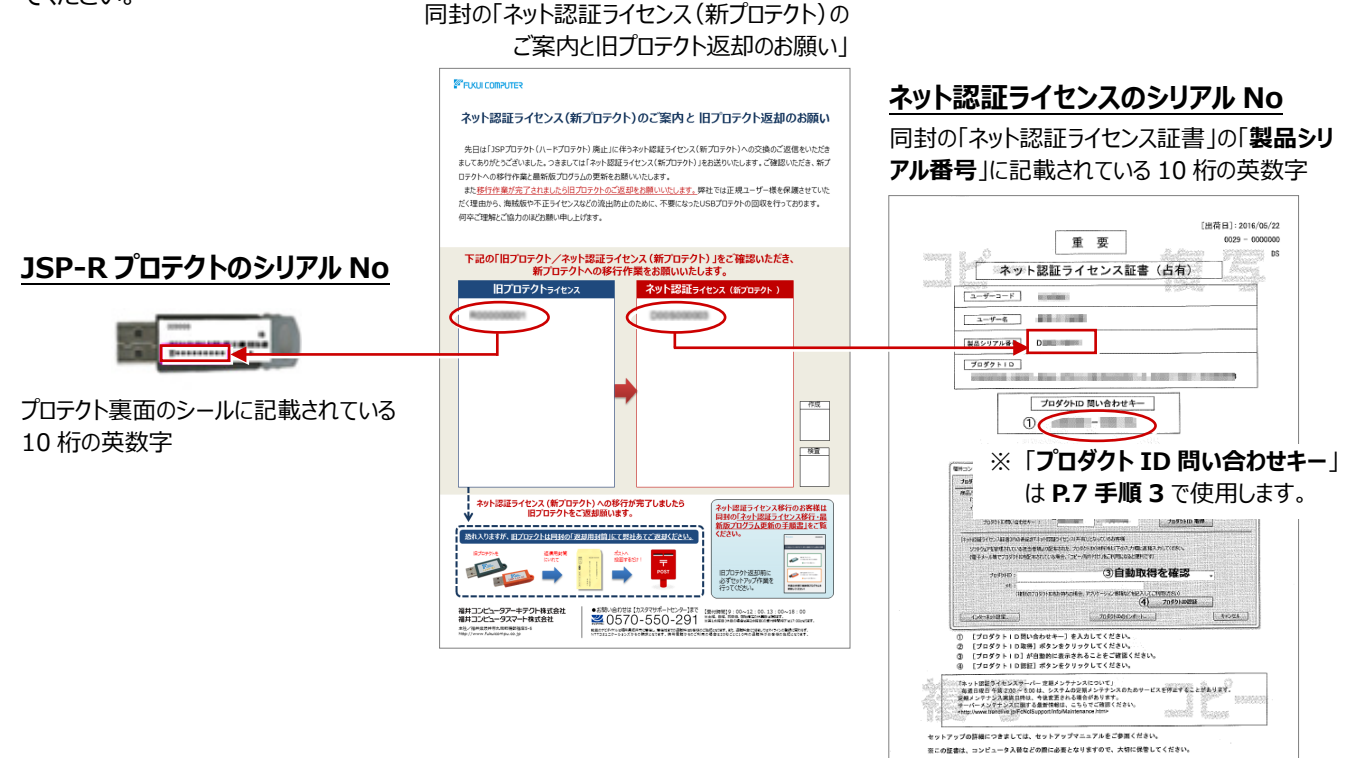

## セットアップの流れ

JSP-R プロテクトのネット認証ライセンスへの移行、および ARCHITREND シリーズを最新版プログラムに更新する手順は、 以下のとおりです。<u>必ず、こちらの手順で更新をお願いします。</u>

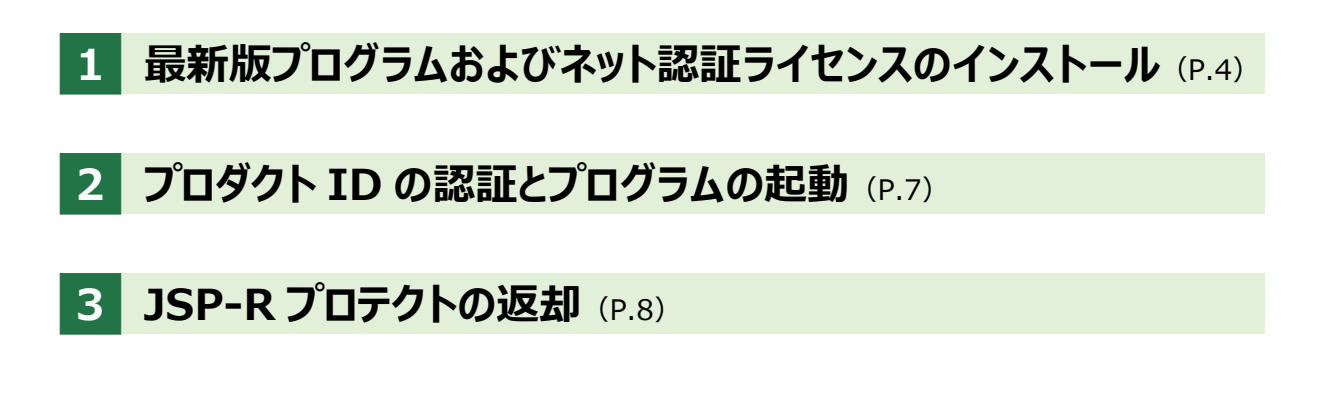

### ● セットアップの前に確認してください

- ・セットアップするには、「コンピューターの管理者(アドミニストレータ)」権限のアカウントでログオンしている必要があります。
- ・セットアップ中にコンピューターの再起動が必要な場合があります。起動中のプログラムがあれば、終了しておきます。
- ・お使いのウィルス対策ソフトによっては、セットアップ時に警告メッセージが表示される場合があります。このような場合には、 ウィルス対策ソフトなどの常駐プログラムを一時的に終了してから、セットアップを行ってください。

### 1 最新版プログラムおよびネット認証ライセンスのインストール

FC コンシェルジュから最新版プログラムをダウンロードして、お使いの ARCHITREND シリーズの各プログラムを最新版に更新 します。同時にネット認証ライセンスもインストールします。

- **1.** お使いのパソコンがインターネットに接続されていることを確認します。
- デスクトップ上のアイコンまたはタスクバーのアイコンから「FCコン シェルジュ」を開きます。

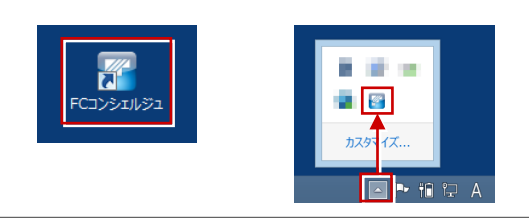

「FCコンシェルジュ」がインストールされていない場合は、 福井コンピュータ公式サイトよりダウンロードしてください。 https://archi.fukuicompu.co.jp/ <sup>編・サービスを探す</sup>、ユーザー様へのご案内・ イベント・セミナー・

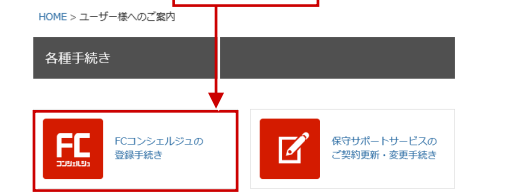

3. 「プログラム更新」ページの「建築」をクリックします。

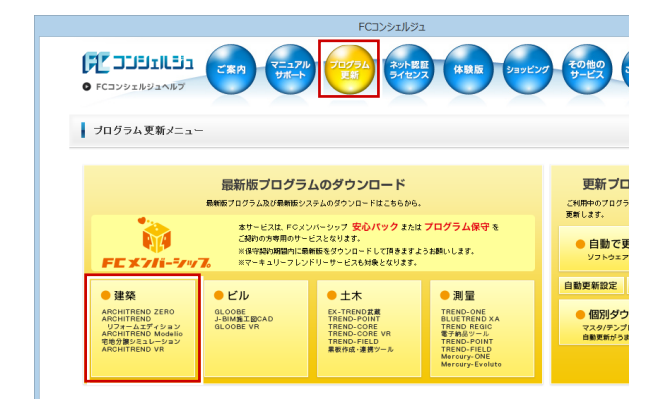

4. 「ネット認証プロテクトをご利用のお客様」をクリックします。

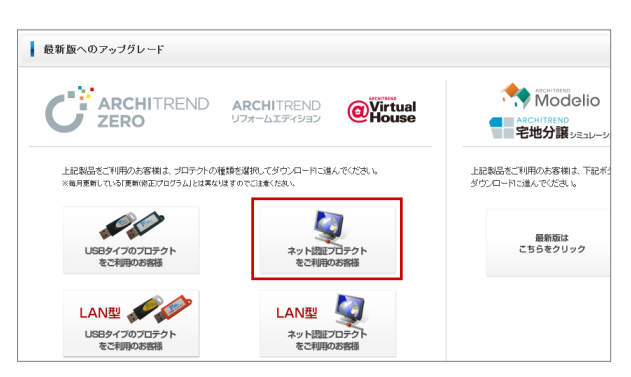

- 5. 「構成コードを取得する」をクリックします。
  - ※ ARCHITREND リフォームエディションを更新する場合、 構成コードは必要ありません。手順6 へお進みください。

| ↓ ブロテクトの 奥新    |                                                                                  |  |  |  |  |  |
|----------------|----------------------------------------------------------------------------------|--|--|--|--|--|
| 《 ブロテクト選択画面に戻る | (ネット認証ブロテクトを避決)                                                                  |  |  |  |  |  |
|                | プログラムを更新する前に、ネット認証ライセンスセンターより                                                    |  |  |  |  |  |
|                | ライセンスの更新作業を行ってください。<br>「ライセンスの更新についての難人説明にちらをご確認ださい。                             |  |  |  |  |  |
|                | ネット認証ライセンスの設定画面にて更新市安ンを押してください。                                                  |  |  |  |  |  |
|                | (2223れていない場合は231にておいる)<br>※リフォームエディションさご利用の力は、認証更新後に「最新版プログラムのダウンロード面面へ」には進みばさい。 |  |  |  |  |  |
|                | インストール時に必要な「構成コード」をコンピューターにセットします。                                               |  |  |  |  |  |
|                | 「構成コートを取得する」を実行してくたさい。                                                           |  |  |  |  |  |
|                | 構成コードを取得する                                                                       |  |  |  |  |  |
|                | 上記の操作後、「最新版プログラムのダウンロード画面へ」にお進みください。                                             |  |  |  |  |  |
|                |                                                                                  |  |  |  |  |  |
| FCコンシェルジュ ×    |                                                                                  |  |  |  |  |  |
|                |                                                                                  |  |  |  |  |  |
|                | 構成コードを登録しました。                                                                    |  |  |  |  |  |
|                |                                                                                  |  |  |  |  |  |
|                | ОК                                                                               |  |  |  |  |  |
|                |                                                                                  |  |  |  |  |  |
|                |                                                                                  |  |  |  |  |  |
| ブロテクトの更新       |                                                                                  |  |  |  |  |  |
| 《 プロテクト選択直面に戻る | (ネット認証プロテクトを避沢)                                                                  |  |  |  |  |  |
| A              | プログラムを更新する前に、ネット認証ライセンスセンターより                                                    |  |  |  |  |  |
|                | ライセンスの更新作業を行ってください。<br>「ライセンスの更新についての難し、説明にたちをご確認がたさい。                           |  |  |  |  |  |
|                | ネット認証ライヤンフセンターを聞く<br>キット認証ライセンスの設定画面にて更新ポタンを押してください。                             |  |  |  |  |  |
|                |                                                                                  |  |  |  |  |  |
|                | インストール時に必要な「構成コード」をコンピューターにヤットします                                                |  |  |  |  |  |
|                | 「構成コードを取得する」を実行してください。                                                           |  |  |  |  |  |
|                | 構成コードを取得する 製成コード D                                                               |  |  |  |  |  |
|                | 上記の時作後、「最新街ブログラムのダウンロード画面へ」にお進みください。                                             |  |  |  |  |  |
|                | 次へ:最新原ブログラムのダウンロード面面へ                                                            |  |  |  |  |  |

6. 「次へ:最新版プログラムのダウンロード画面へ」をクリックします。

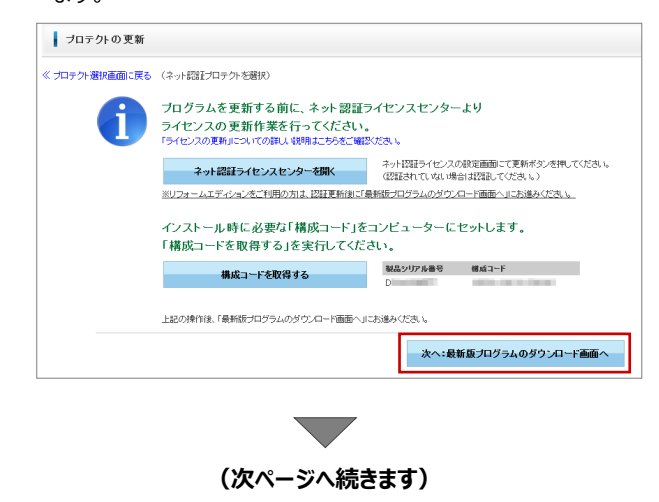

「ARCHITREND ZERO Ver.5」の「【推奨】インターネットから直接インストール」をクリックします。

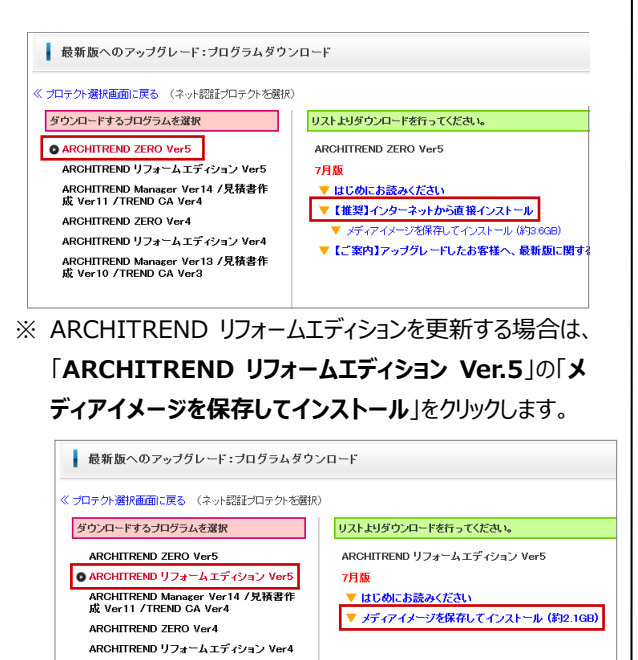

以降は「はじめにお読みください」を参照して、プログラムを 更新してください。更新が完了したら、P.7「プロダクト ID の認証とプログラムの起動」へお進みください。

8. ダウンロードするプログラムの保存先を選択して「OK」をクリック します。

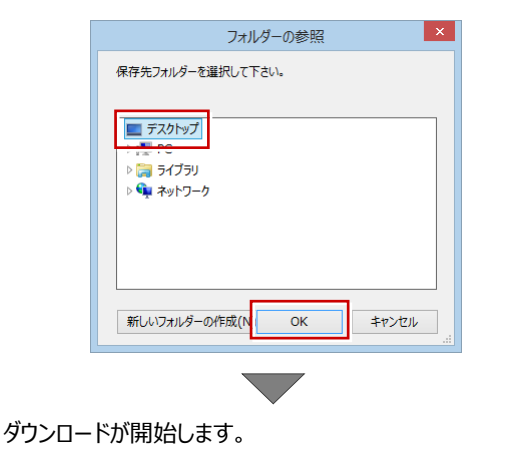

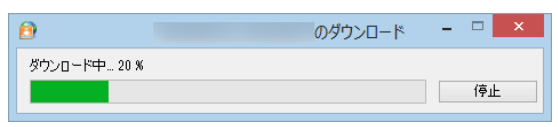

- ※ ダウンロードを中止する場合は、「停止」をクリックしてダウン ロードを一時停止してから、右上の「×」ボタンをクリックして ください。
- ※ Windows のユーザーアカウント制御により、ダウンロード 終了時点で一時的に処理が中断される場合があります。 画面下部のタスクバーにアイコンが点滅している場合は、 クリックしてユーザーアカウント制御をご確認ください。

しばらくするとセットアップ画面が表示されます。
 「セットアップ開始」をクリックします。

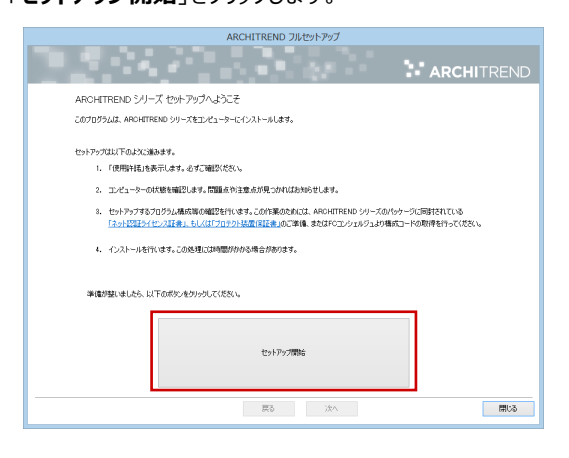

※ セットアップ画面やメッセージ画面が他のウィンドウの後ろに隠れてしまう場合があります。一時的に他のウィンドウを最小化するなどして、インストールを進めてください。

### 10.「承諾」をクリックします。

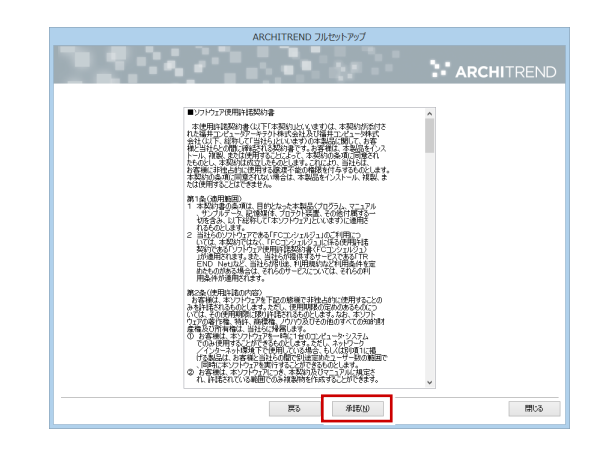

**11.** 「ネット認証」をクリックし、「占有モード」を選択して「次へ」 をクリックします。

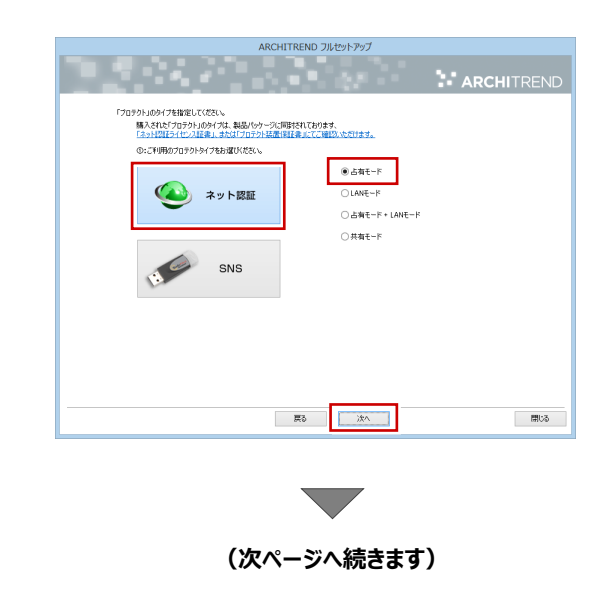

12. 「コンピューターの時計」が正しいことを確認します。

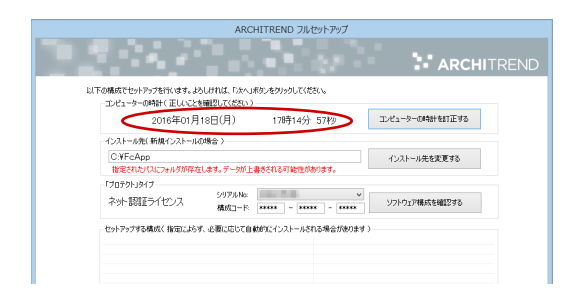

- ※「コンピューターの時計」の日時がずれていると、ライセンスが正しく認識されません。「コンピューターの時計を訂正する」を押して、正確な日時を設定してください。
- **13.** 「シリアル No」を確認して、「ソフトウェア構成を確認する」 をクリックします。

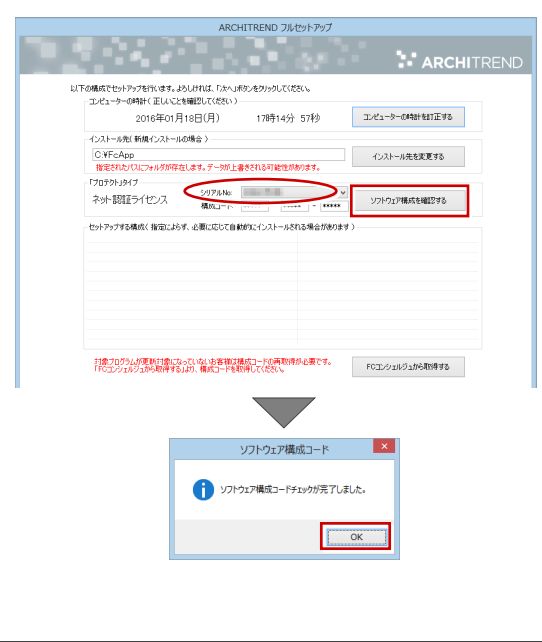

「シリアル No」が複数ある場合は、「ネット認証ライセンス 証書」に記載されている「製品シリアル番号」を選択してか ら「ソフトウェア構成を確認する」をクリックしてください。

「シリアルNo」が表示されない場合は、「FCコンシェルジュ から取得する」をクリックして、FCコンシェルジュの「プロテク ト選択」画面に戻ります。「ネット認証プロテクト・・・」を選 択して「プロテクト更新」画面で「構成コードを取得する」 を実行します。登録のメッセージが表示されたら、セットアッ プ画面に切り替えて、下記メッセージで「OK」をクリックする と、構成コードがセットされます。

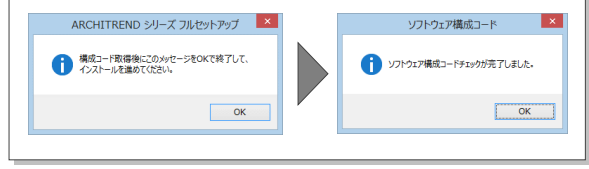

**14.** 構成コードがセットされ、セットアップするプログラムにチェックが付きます。構成を確認して「次へ」をクリックします。

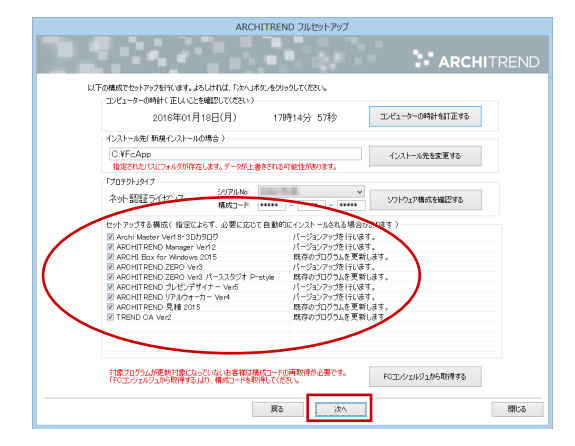

#### 15. 内容を確認して「セットアップ開始」をクリックします。

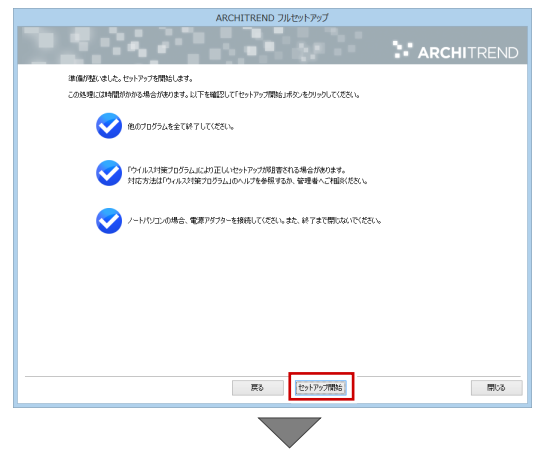

プログラムのダウンロード後、インストール処理が開始します。 インストールするプログラムや動作環境によっては、時間がかか る場合があります。

16. 完了のメッセージが表示されたら「OK」をクリックします。

| ARCHITREND シリーズ フルセットアップ |  |  |  |  |
|--------------------------|--|--|--|--|
| 1 処理を完了しました。             |  |  |  |  |
| ОК                       |  |  |  |  |

### 17. 「閉じる」をクリックします。

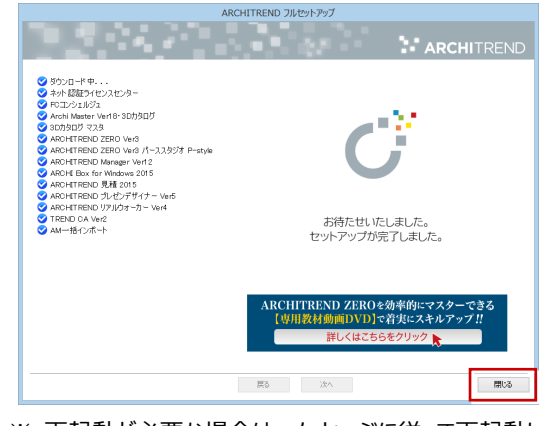

※ 再起動が必要な場合は、メッセージに従って再起動してく ださい。

## 2 プロダクト ID の認証とプログラムの起動

更新されたプログラムを起動して、ネット認証ライセンスのプロダクト ID の認証を行います。

**1** JSP-R プロテクトをパソコンに装着して、更新されたプログラ ムを起動します。

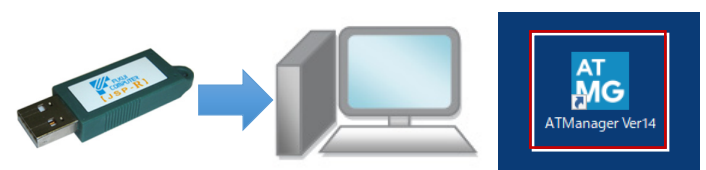

- ※ 返却申請 (P.8) を実行するまで、プログラムの起動には JSP-R プロテクトの装着が必要です。
- 初めての起動の場合、認証のメッセージが表示されます。
  「はい」を押します。

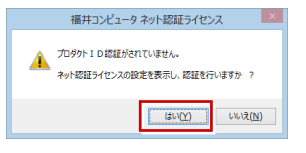

「ネット認証ライセンス証書」に記載されている6桁+6桁の
 「プロダクト ID 問い合わせキー」を入力して、「プロダクト ID
 取得」を押します。

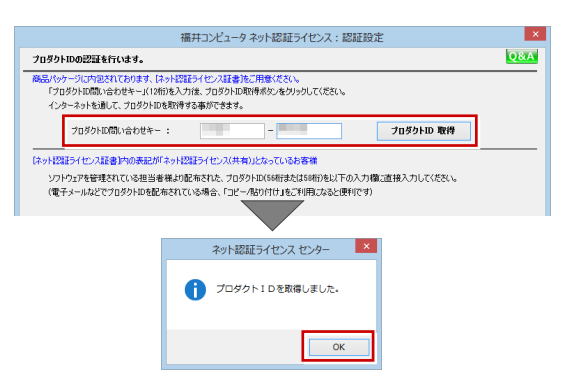

**4.** 「メモ」にこのプロダクト ID で利用できる製品名などを入力して、「プロダクト ID 認証」を押します。

| 12020140400180065 | 」(12桁)を入力後、プロダク   | フトID取得ポタンをクリックしてください。   |                 |       |
|-------------------|-------------------|-------------------------|-----------------|-------|
| インターネットを通して、プログ   | (クトIDを取得する事ができ)   | ます。                     |                 |       |
| プロダクトID間い合わ       | ₩¥-:              | - 19680)                | プロダクトID 取得      |       |
|                   | 記が「ネット認証ライセンス     | (共有)」となっているお客様          |                 |       |
| ソフトウェアを管理されている    | 担当者様より配布された、      | プロダクトID(56桁または50桁)を以下の. | 入力欄に直接入力してください。 |       |
| (電子メールなどでプロダクトI   | Dを配布されている場合、「     | コピー/貼り付け」をご利用になると便利     | です)             |       |
|                   |                   |                         |                 | 占有    |
| プロダクトID:          | 0.000             | CONTRACTOR OF STREET    | 1.000           | · •   |
| XE: AF            | RCHITREND ZERO    |                         |                 |       |
| CHE LINE AND      | 80070335605666666 | 場合、アノリリーンヨノ18年間ほどを記入    |                 | -     |
| 利用客情報:            |                   | (識別)名内線番号など)            | プロダクトID認証       |       |
| インターネット設定         | 起動設定              | プロダクトIDのインボート.          |                 | キャンセノ |
|                   |                   |                         |                 |       |
|                   |                   |                         |                 |       |

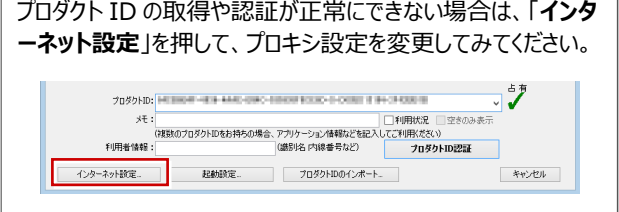

5. 「ネット認証ライセンス認証および解除設定」画面が表示されます。ご利用の環境に合わせて、「ライセンスの使用方法」 と「コンピューターのインターネット接続環境」を選択します。

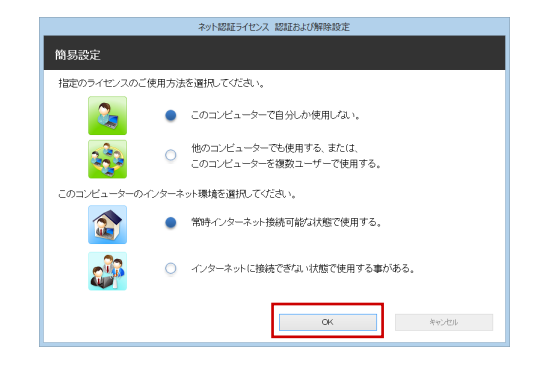

- ※ 選択した内容により、どのタイミングでプロダクト ID を認証 /解除するかが設定されます。この設定の確認、変更に ついては、P.9「補足:プロダクト ID の自動認証/認 証解除の設定を変更するには」を参照してください。
- 6. 利用者情報を入力して「利用者情報を登録」を押します。

| ネット認証ライセンス認証および解除設定                                                               |  |  |  |  |  |
|-----------------------------------------------------------------------------------|--|--|--|--|--|
| ライセンス利用者情報設定を行います。                                                                |  |  |  |  |  |
| ライセンスを目が利用しているのかが、周囲にわかるようにおりました。                                                 |  |  |  |  |  |
| ニックネームや内線優等など、社内で利用者を特定できる場相の設定が可能になりました。<br>雑誌の方でライセンスをご利用の場合に、使用中の利用者を確認でき限行です。 |  |  |  |  |  |
| 以下のテキストボックスに入力して(ださい。(最大全角15文字まで)                                                 |  |  |  |  |  |
| (入力例: 設計部 福井 内線1100)                                                              |  |  |  |  |  |
| 無記入の場合は「マシン名ユーザー名」をセットします。                                                        |  |  |  |  |  |
| 100-000-000-000-000-000-000-000-000-000                                           |  |  |  |  |  |
| 中山町市市体制を設计                                                                        |  |  |  |  |  |

- ※利用者情報は、プロダクト ID の利用者を確認する際に 使用されます。社員番号やコンピューターの識別名など 利用者を特定できる情報を入力してください。
- **7.** プロダクト ID が認証されて、プログラムが起動します。

| ネット認証ライセンス センター                           |  |  |  |  |  |  |
|-------------------------------------------|--|--|--|--|--|--|
| 占有モードのプロダクトIDを認証しました。  (このメッセージは自動的に閉じます) |  |  |  |  |  |  |
| ОК                                        |  |  |  |  |  |  |
|                                           |  |  |  |  |  |  |

プログラムが起動します。

起動時に「3D カタログ.com」のアカウント設定画面が 表示される場合があります。アカウントをお持ちの方は、ロ グインID、パスワード等を設定してください。アカウントをお 持ちでない場合は、「キャンセル」をクリックして、プログラム を起動してください(次回起動時にこの画面のヘルプを 参照して、必要に応じて会員登録を行ってください)。

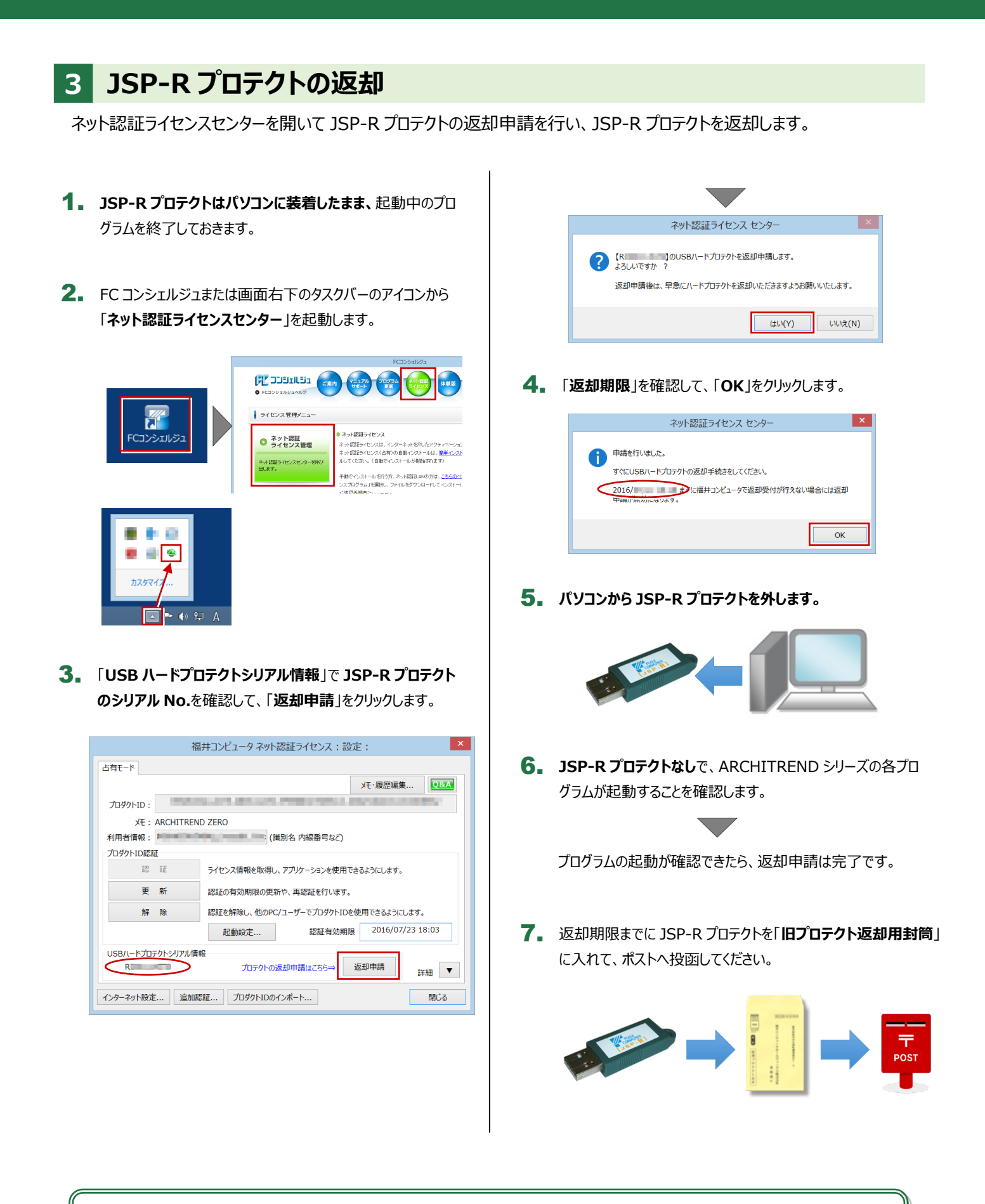

以上でプロテクトの移行および最新版プログラムの更新作業は終了です。

#### 補足 プロダクト ID の自動認証/認証解除の設定を変更するには

プロダクト ID の自動認証および認証解除のタイミングを変えたい場合は、以下の手順で設定を変更します。

■ FC コンシェルジュを使用している場合

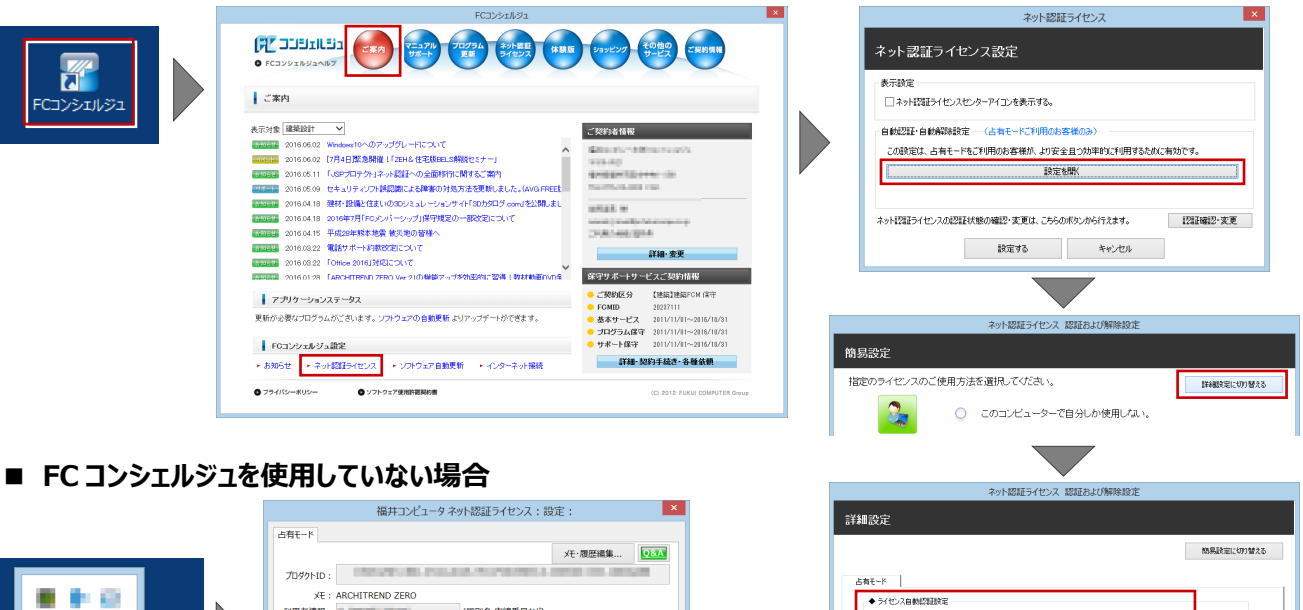

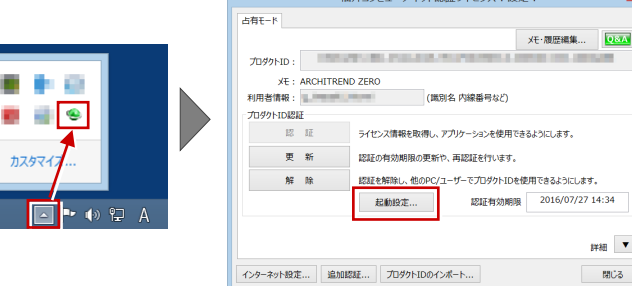

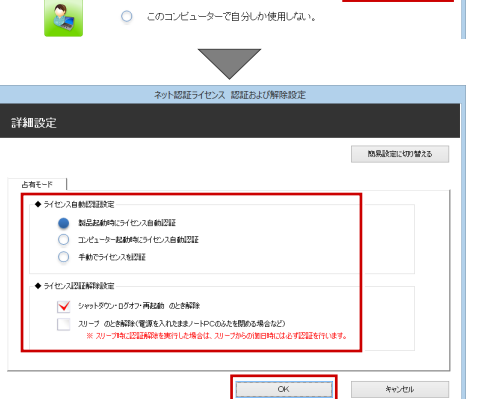

画面右下のタスクバーのアイコンから「ネット認証ライセンスセンター」を 起動して、「起動設定」をクリックします。

#### 補足 プロダクト ID 認証を手動で解除するには

お使いのプロダクト ID を他のユーザーまたは他のパソコンで使用したい場合は、以下のように手動でプロダクト ID の認証を解 除します。

■ FC コンシェルジュを使用している場合

カスタマ

| COORDE<br>COOPERATION<br>COOPERATION<br>COOPERAT | 福井コンピュータネット認証ライ<br>古年モート<br>プレダットID :<br>メモ: ARCHITREND ZERO<br>利用音項欄:<br>プリットID EE<br>ライビンス環境を取得、アリット<br>更新<br>超近々和効果感の更新で、再加<br>和見<br>解除<br>超近を解説、他のPC/ユーザーて<br>起動波を… | 福井コンピュータネット認証ライセンス:設定:      ×        ご有モード      ※ 認証されていません      メモ、湿尿機構 |
|----------------------------------------------------------------------------------------------------|----------------------------------------------------------------------------------------------------|--------------------------------------------------------------------------|
| 画面右下のタスクバーのアイコンから<br>「ネット認証ライセンスセンター」を起動しま                                                                                                    | 「29-39-100-120-120-120-120-120-120-120-120-120                                                                                                    | 詳細 ▼<br>  インターネット和定) 道知道認道 プロダクト100インボート 和じる                             |